## **Turning Off the Focused Inbox**

The Focused Inbox is a new feature with Outlook Mobile. When using the Focused Inbox, you will not see all your email items. To view the other items, you will need to switch to the Other view. However, you can turn the Focused Inbox off in the Settings.

| 1. To begin, open the <b>Outlook</b> app                                                         | Outlook                                                                                                    |
|--------------------------------------------------------------------------------------------------|----------------------------------------------------------------------------------------------------|
| 2. Click the Gear to open the Settings                                                           | Inbox       All Accounts       Initial State         FOCUSED       OTHER       FILTERS         CD       Chris Diniz       7:51 AM         Your assistance is needed to test a ne       Image: Comparison of the state implemented a Proof of the state implemented a Proof of the state impleme                                                                                                    |
| 3. Scroll to the <b>Focused Inbox</b> setting and then slide the button to turn the feature off. | <ul> <li>✓ Settings</li> <li>✓ Signature<br/>Get Outlook for Android</li> <li>Ξ Swipe Options</li> <li>□ Focused Inbox</li> <li>① Organize Mail By Thread</li> <li>① Organize Mail By Thread</li> </ul>                                                                                                    |
| 4. Click the Arrow to return to your Inbox                                                       | <ul> <li>Initial Control of Control of Contr</li></ul> |
| 5. All your emails will appear in your <b>Inbox</b>                                              | <ul> <li>Inbox<br/>All Accounts</li> <li>Chris Diniz</li> <li>T:55 AM</li> <li>FILTERS</li> <li>Chris Diniz</li> <li>Team, We have implemented a Proof of</li> <li>Team, We have implemented a Proof of</li> </ul>                                                                                                    |